## Creating a guest link using Blackboard Collaborate in UTechOnline

- 1. Turn Editing on
- 2. Click edit settings beside an existing Blackboard Collaborate link

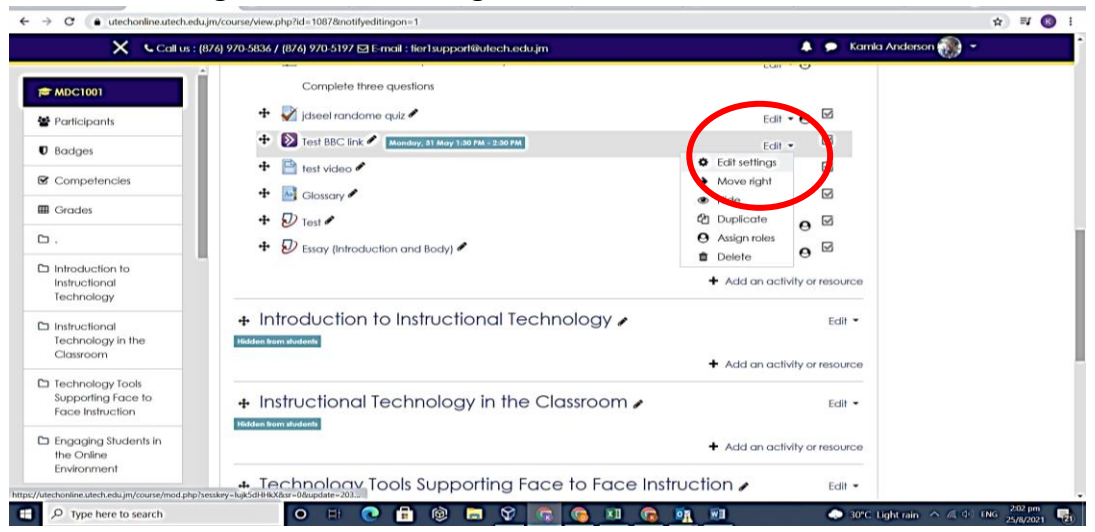

3. Under duration enable to guest access

| <ul> <li>MDC1001</li> <li>Participants</li> <li>Display description on course page •</li> <li>Competencies</li> <li>Start (Timezone:<br/>America/Jamaica)</li> <li>Start (Timezone:<br/>America/Jamaica)</li> <li>Introduction to<br/>Instructional<br/>Technology in the<br/>Casesoon</li> <li>Duration</li> <li>Technology Inots<br/>Supporting Face to<br/>Face Instruction</li> <li>Enconlogy Tools<br/>Supporting Face to<br/>Face Instruction</li> <li>Enconlogy Tools<br/>Supporting Face to<br/>Face Instruction</li> <li>Enconlogy Tools<br/>Supporting Face to<br/>Face Instruction</li> <li>Enconlogy Tools<br/>Supporting Face to<br/>Face Instruction</li> <li>Enconlogy Tools</li> <li>Supporting Face to<br/>Face Instruction</li> <li>Enconlogy Tools</li> <li>Supporting Face to<br/>Face Instruction</li> <li>Enconlogy Tools</li> <li>Supporting Face to<br/>Face Instruction</li> <li>Enconlogy Tools</li> <li>Supporting Face to<br/>Face Instruction</li> <li>Enconlogy Tools</li> <li>Supporting Face to<br/>Face Instruction</li> <li>Enconlogy Tools</li> <li>Supporting Face to<br/>Face Instruction</li> <li>Enconlogy Tools</li> <li>Supporting Face to<br/>Face Instruction</li> <li>Enconlogy Tools</li> <li>Supporting Face to<br/>Face Instruction</li> <li>Enconlogy Tools</li> <li>Supporting Face to<br/>Face Instruction</li> <li>Enconlogy Tools</li> <li>Supporting Face to<br/>Face Instruction</li> <li>Enconlogy Tools</li> <li>Enconlogy Tools</li> <li>Enco</li></ul> |                                                                                            | 7/6) 970-5836 / (8/6) 970-5197 ⊠ E-mail : † | erlsupport@utech.edu.jm                                                                          | Kainia Andelson |  |
|----------------------------------------------------------------------------------------------------|--------------------------------------------------------------------------------------------|---------------------------------------------|--------------------------------------------------------------------------------------------------|-----------------|--|
| 2 Competencies   a Grades   b Inforduction to<br>Instructional<br>Technology Tools<br>Supporting Face to<br>Face Instruction   1 Echnology Tools<br>Supporting Face to<br>Face Instruction   1 Echnology Tools<br>Supporting Face to<br>Face Instruction   1 Echnology Tools<br>Supporting Face to<br>Face Instruction   1 Echnology Tools<br>Supporting Face to<br>Face Instruction   1 Echnology Tools<br>Supporting Face to<br>Face Instruction   1 Echnology Tools<br>Supporting Face to<br>Face Instruction   1 Echnology Tools<br>Supporting Face to<br>Face Instruction   1 Echnology Tools<br>Supporting Face to<br>Face Instruction                                                                                                    | MDC1001 Participants D Badges                                                              |                                             | Display description on course page                                                               |                 |  |
| D Infoduction to       Introduction to         Instructional       Echnology         D Instructional       Collaborate guest role         Technology rols       Collaborate guest role         D Echnology Tools       Grade         Supporting Face to       Face Instruction         D Engaging Students in the Online       Normon module settings         D Restrict access       Restrict access                                                                                                    | Competencies Grades                                                                        | Start (Timezone:<br>America/Jamaica)        | 31 •     May     •     2021 •     13 •       Participants can join the session 15 minutes before | 30 ♥ 🛗          |  |
| D Instructional<br>Technology in the<br>Classroom       Collaborate guest role       Presenter         D Technology Tools<br>Supporting Face to<br>Face Instruction       Grade         D Sender       Common module settings         D Engaging Students in<br>the Online<br>Environment       Restrict access                                                                                                    | Introduction to<br>Instructional<br>Technology                                             | Duration                                    | Hour     Allow Collaborate guest access                                                          |                 |  |
| Dechnology Tools     Supporting Face to       Supporting Face to     Face Instruction       Face Instruction     Common module settings       Decontine     Restrict access                                                                                                    | Instructional<br>Technology in the<br>Classroom                                            | Collaborate guest role                      | Presenter 2                                                                                      |                 |  |
| Common module settings      Common module settings      Common module settings      Restrict access                                                                                                    | <ul> <li>Technology Tools</li> <li>Supporting Face to</li> <li>Face Instruction</li> </ul> | ▶ Grade                                     |                                                                                                  |                 |  |
|                                                                                                    | Engaging Students in<br>the Online<br>Environment                                          | Common module settings     Restrict access  |                                                                                                  |                 |  |

4. Enable guest role to presenter

- 5. Click Save and display
- 6. Then click on guest links
- 7. Select main session link and then copy and paste the link and send to students and self via email

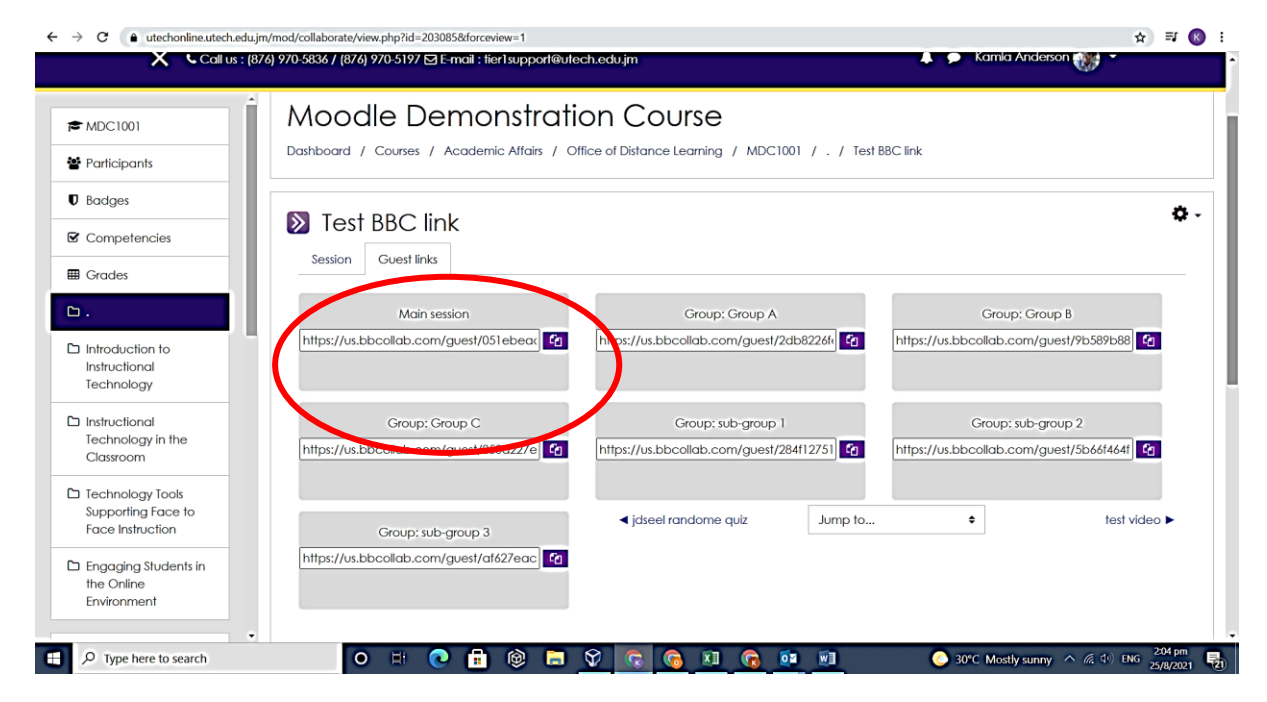